# 2108-G07/R03 Firmware &

# 2108 G07 Extended DDF Memory Testing (Data Path Protection Firmware)

#### 1. Background

The Data Path Protection firmware is intended to provide a method for confirming the integrity of the data path through the SAN Data Gateway. This test uses pattern data moved through various memory interfaces to insure that all data paths into and out of command processing memory and data flow memory (DDF) are correctly functional.

Current tests in use are already verifying the integrity of the memories, and are testing the memory interfaces in short transactions. This additional test uses long burst transfers to more completely test the function of the interfaces on the data path.

The Data Path Protection firmware executes while the SAN Data Gateway is in operation, without affecting on-going transactions. The Data Path Protection firmware can run periodically or be executed on demand.

#### 1.1 SAN Data Gateway and SAN Data Gateway Router

The Data Path Protection Firmware is designed to test data paths to and from the DDFM card of the SAN Data Gateway. This card has 2 independent data paths, one from the Primary PCI Bus and one from the Secondary PCI bus. The Data Path Protection Firmware executes transfer over both these paths, to explicitly verify integrity on both.

The SAN Data Gateway Router has no DDFM card. Data buffer space is located in the same memory used for the central processor. This memory is accessed through a single path, regardless of the bus location of the device accessing the memory (FC adapters on the Primary PCI Bus, SCSI adapters on the Secondary PCI Bus, or the Central Processor). In both the SAN Data Gateway and the SAN Data Gateway Router, a memory integrity test, called the Memory Scrubber, is executed. In the case of the SAN Data Gateway, the Memory Scrubber runs on a single interface to the DDFM. The Data Path Protection Firmware extended this test to provide a check on the other data path. In the SAN Data Gateway Router, the Memory Scrubber already tests the one and only interface to the memory, so a further Data Path Protection is not needed.

In addition to memory testing, the SAN Data Gateway and SAN Data Gateway Router periodically test connections between the central processor and the I/O controllers. These tests further assure the integrity of the PCI buses and the PCI interface components.

### 2. Test Coverage

The SAN Data Gateway uses 2 PCI buses to pass data between I/O controllers (Fibre Channel and SCSI), command processing memory, DDF memory and the system processor. The test will write and read patterned data through the interfaces, to insure proper operation on all memory interfaces and on both PCI buses. All memory interfaces are tested with both reads and writes.

### 3. On Demand Test for Tape

When a SAN Data Gateway is used in tape backup applications, the Software Data Path Test is used to confirm integrity of the data paths. This test runs on demand as the result of host software issuing one of the commands in the list below immediately after the host issues a WRITE command:

- WRITE FILE MARK
- REWIND
- LOAD/UNLOAD
- ERASE
- SPACE
- LOCATE

If an error is found on the data path, the tape command will fail, and there will be a Hardware Error. See "Hardware Error Actions", below.

### 4. Hardware Error Actions

1. Following detection of a hardware error due to aa data path fault, a message will appear in the SAN Data Gateway Event log, with the following codes:

| CLASS: CS_EVCLASS_SYSTEM_FAULT | 0x07   |
|--------------------------------|--------|
| CODE: CS_EVCODE_IBF            | 0x0A   |
| ERROR NUM:DATA FLOW_FAULT      | 0x1010 |

2. The SAN Data Gateway will be reset into an un-bootable state. The "**RDY**" LED will be on, and not blinking.

## 5. Corrective Actions

- 1. Make sure that all I/O is stopped.
- 2. Unplug the ethernet cable, as well as all FC and SCSI cables.
- 3. Connect the null modem cable (and the 9- to 25-pin adapt er if applicable) between the computer serial (COM) port and the SAN Gateway Service Port. If the Service Terminal is already connected, skip to Step 10, below.
- 4. Turn on the service terminal.
- 5. On the service terminal, select the HyperTerminal icon and double-click on it. This example uses HyperTerminal, but other terminal emulation packages are available. Follow instructions that come with the application, if you are not using HyperTerminal.
- 6. In the New Connection dialog enter SAN Gateway for the name and click **OK**.
- 7. In the Connect To dialog, for the Connect using field select the COM Port number that you have chosen and click **OK**.
- In the COM Properties dialog select the following: Bits per second: 19200
   Data bits: 8

| Data Dits.    | 0        |
|---------------|----------|
| Parity:       | None     |
| Stop bits:    | 1        |
| Flow Control: | Xon/Xoff |
|               |          |

- 9. Click **OK**.
- 10. Enter the @ command at the VxWorks Boot prompt:

[VxWorks Boot]: @

- 11. The SAN Gateway will partially start, and the "RDY" LED will flash rapidly.
- 12. From the service terminal, type the diagBoot command and press Enter:

diagBoot

13. Wait for the SAN Gateway to reboot.

14. At the diagmode > prompt, diagnostic tests may be executed. If the only error recorded in the SAN Gateway Event Log is "Data Flow Fault", use the ddfc command.

```
diagmode > ddfc
```

If "ddfc" returns a failure status, and no other errors are indicated, replace the DDF memory card.

15. If other errors are indicated, follow the instructions in Chapter 3, "Maintenance Action Plans" and Appendix C, "Diagnostic Command Reference" in the SAN Gateway Service Guide.

#### 6. Returning the SAN Data Gateway to Use

1. Type the normalBoot command and press Enter.

diagmode > normalBoot

2. Wait for the SAN Gateway to begin its reboot.

3. The SAN Data Gateway is still unbootable. At the [VxWorks Boot]: prompt, begin editing the boot parameters by entering the c command:

[VxWorks Boot]: c

The boot parameters will display, line by line. Press **Enter** to move to the next field:

```
'.' = clear field; '-' = go to previous field; ^D =
quit
```

| boot device          | : | lnPci           |
|----------------------|---|-----------------|
| processor number     | : | 0               |
| host name            | : | brewmaster2     |
| file name            | : | ffs0:vxWorkst.Z |
| inet on ethernet (e) | : | 192.168.30.201  |

inet on backplane (b): host inet (h) : 192.168.30.19 gateway inet (g) : 192.168.30.1 user (u) : agent ftp password (pw) (blank = use rsh): agent99 flags (f) : 0x4 target name (tn) : MyGateway startup script (s) : other (o) :

Write complete

[VxWorks Boot]:

4. Press **Enter** to move through all fields that do not need to be changed. The first field that needs to be changed will be the flags(f) field. Change the flags(f) field to 0x8:

flags (f): 0x8

5. Press **Enter** again to continue moving through fields that do not need to be changed. Then 4change the startup script (s) field to ffs0:sna.rc:

startup script (s): ffs0:sna.rc

6. When the [VxWorks Boot]: prompt is seen again, reboot the system:

[VxWorks Boot]: @

7. System should boot normally:

```
[VxWorks Boot]: @
```

| boot device          | : lnPci          |   |
|----------------------|------------------|---|
| processor number     | : 0              |   |
| host name            | : brewmaster2    |   |
| file name            | : ffs0:vxWorkst. | Ζ |
| inet on ethernet (e) | : 192.168.30.201 | - |
| host inet (h)        | : 192.168.30.19  |   |
| gateway inet (g)     | : 192.168.30.1   |   |
| user (u)             | : agent          |   |
| ftp password (pw)    | : agent99        |   |
| flags (f)            | : 0x8            |   |
| target name (tn)     | : MyGateway      |   |
| startup script (s)   | : ffs0:sna.rc    |   |

Attaching network interface lnPci0... done. Attaching network interface lo0... done. Initializing ffs0: AutoSync disabled Mounting ffs0: succeeded. done. Loading ffs0:vxWorkst.Z ... Inflating ffs0:vxWorkst.Z... Read data into 0xclabfl60, len 0x000bb586 Inflate to 0xclb7a6f0 Inflated entry = 0xc0012bc0 1639616 + 380636 + 293796 Starting at 0xc0012bc0...

Initializing Flash
Initializing ffs0:
Mounting ffs0: AutoSync disabled
succeeded.
ffs0: already initialized

Adding 6823 symbols for standalone. Attached TCP/IP interface to lnPci unit 0 Attaching network interface lo0... done. NFS client support not included.

```
| SAN Gateway Firmware Version 0341
| Copyright Pathlight Technology, Inc, 1997-1999
|
| VxWorks version: 5.3.1
| KERNEL: WIND version 2.5
| Copyright Wind River Systems, Inc., 1984-1997
|
| CPU: Pathlight (i960RD). Processor #0.
| Memory Size: 0x2000000
| BSP version 1.3/0
```

\_\_\_\_\_

```
ffs0:/ - disk check in progress ...
System clock is set to SUN FEB 06 06:28:15 2106
instead of THU JAN 01 00:00:00 1970
ffs0:/ - Volume is OK
```

total # of clusters: 1,784 # of free clusters: 771 # of bad clusters: 0 total free space: 789,504 max contigous free space: 187,392 bytes # of files: 18 # of folders: 5 total bytes in files: 1,018,121 # of lost chains: 0 total bytes in lost chains: 0 Executing startup script ffs0:sna.rc ... #! /bin/csh -f sna\_monitor\_init SAN Gateway Version 0341.38 Built Mar 16 2001, 14:03:12 value = -1040893472 = 0xc1f539e0 dbgInit value =  $0 = 0 \times 0$ CNFinit value =  $0 = 0 \times 0$ csSrvcInit Attempt to add User Name pathlight failed, errno=3538946

SAN Gateway Version 0341.38 Built Mar 16 2001, 14:03:12 MyGateway Clock set to Up-time count value =  $0 = 0 \times 0$ amemInit Testing DDF - PCI 0DMA PageX Testing DDF - PCI 1DMA PageX Test PASSED Amem interrupt handler installed value = -1041049120 = 0xc1f2d9e0 scsintInit NOTICE: Memory board found VPS Enabled, License is Valid 0xc1f595f0 (tShell): VPS: Node name conversion enabled for 1 nodes Data Mover Disabled, License is Valid VPM Enabled, License is Valid SCSI 3 - DE - Terminated SCSI 1 - DE - Terminated - TERM Disabled SCSI 4 - DE - Terminated SCSI 2 - DE - Terminated USCSI 5 - HVD Term Enabled USCSI 2 - HVD Term Enabled USCSI 6 - LVD Term Enabled USCSI 3 - LVD Term Enabled 0xc1f595f0 (tShell): Disable Terminator for Channel 1 interrupt: Disable Terminator for Channel 1 SRS Enabled, License is Valid

```
MyGateway
```

value = -1054014160 = 0xc12d0530

```
Done executing startup script ffs0:sna.rc
- Service Port Reflected Signal Test
Starting shell
MyGateway >
```